## TRS Job Aid 201 – How to: Submit a Biweekly Nonexempt Hourly Timesheet

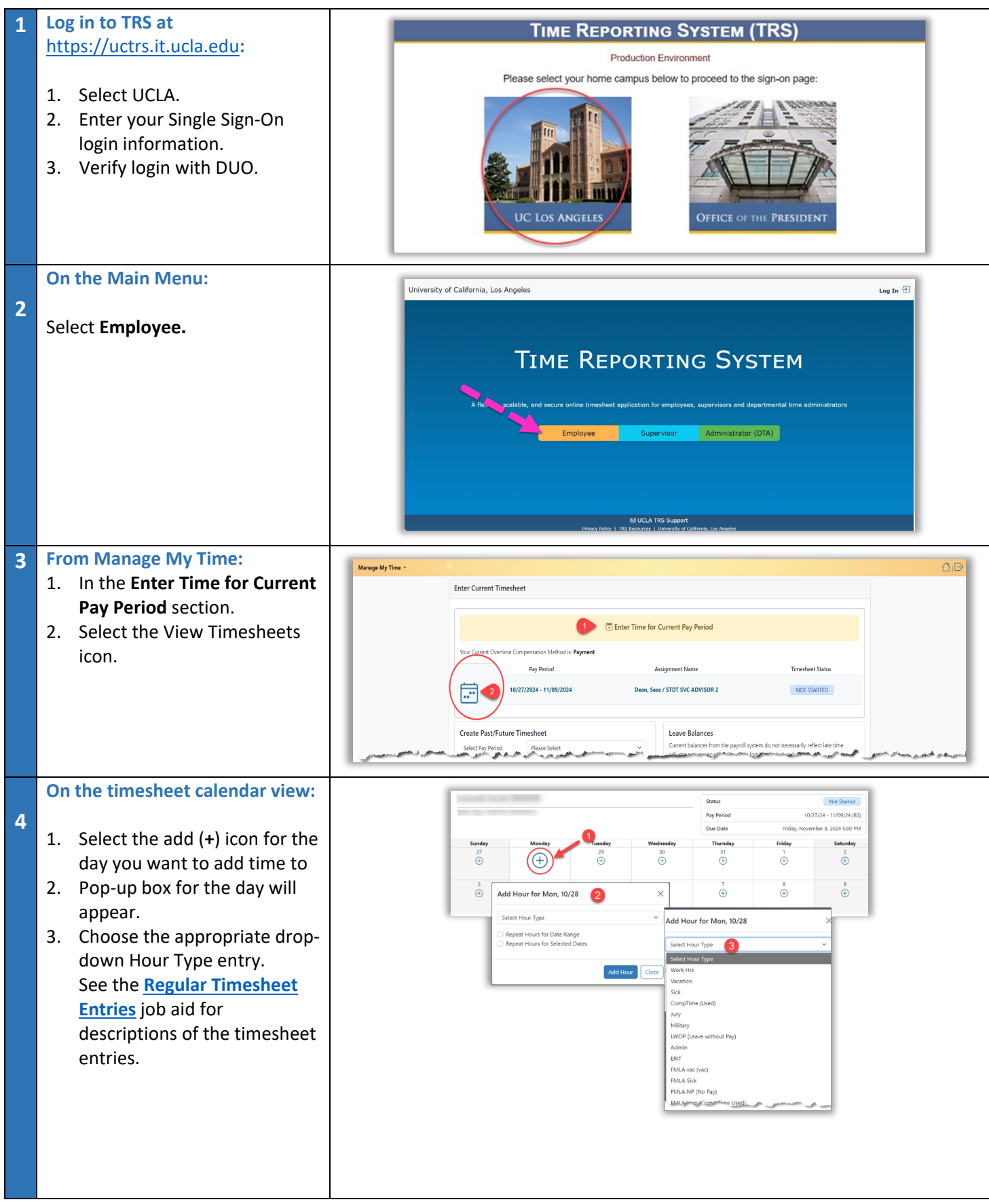

## TRS Job Aid 201 – How to: Submit a Biweekly Nonexempt Hourly Timesheet

|   | ••• |                                        |                                                                                                    |  |  |  |  |  |  |
|---|-----|----------------------------------------|----------------------------------------------------------------------------------------------------|--|--|--|--|--|--|
|   | Ne  | χτ, Ααα Hours                          | Add Hour for Mon, 10/28                                                                                                    |  |  |  |  |  |  |
| 5 |     |                                        |                                                                                                    |  |  |  |  |  |  |
|   | 1.  | Enter the time in and out              | Work Hrs 2                                                                                                    |  |  |  |  |  |  |
|   |     | details. Leave Lunch                   | Time In 1 Lunch Start Lunch End Time Out                                                                                                    |  |  |  |  |  |  |
|   |     | <i>Start/Lunch End</i> fields blank if | 7:30 am 12:00 pm 1:00 pm 4:30 pm                                                                                                    |  |  |  |  |  |  |
|   |     | no lunch period is taken.              | Belete Last Shift     O New Shift     O                                                                                                    |  |  |  |  |  |  |
|   | 2.  | To switch between A.M. and             | Repeat Hours for Date Range                                                                                                    |  |  |  |  |  |  |
|   |     | P.M., click on am or pm.               | Repeat Hours for Selected Dates                                                                                                    |  |  |  |  |  |  |
|   | 3.  | Select Add Hour to update              |                                                                                                    |  |  |  |  |  |  |
|   |     | hours to the timesheet.                | Add Hour Close                                                                                                    |  |  |  |  |  |  |
|   |     |                                        |                                                                                                    |  |  |  |  |  |  |
|   |     |                                        |                                                                                                    |  |  |  |  |  |  |
| 6 | Re  | porting Time Off (vacation,            | Add Using from Terry 10/20                                                                                                    |  |  |  |  |  |  |
|   | sic | k, comp time, LWOP, etc.):             | Add Hour for fue, 10/29                                                                                                    |  |  |  |  |  |  |
|   |     |                                        | Select Hour Type                                                                                                    |  |  |  |  |  |  |
|   | 1.  | Select the add (+) icon for the        | Work Hrs                                                                                                    |  |  |  |  |  |  |
|   |     | day you want to add time to            | Vedetion<br>Sick                                                                                                    |  |  |  |  |  |  |
|   | 2.  | Pop-up box for the day will            | CompTime (Used)<br>Jury                                                                                                    |  |  |  |  |  |  |
|   |     | appear.                                | Military Status Not Santa<br>LWOP (Leave witho Pur Period 1027/4-11/69/4-82)                                                                                                    |  |  |  |  |  |  |
|   | 3.  | Choose the leave type from             | Admin Due Date Friday, November 8, 2024 500 FM                                                                                                    |  |  |  |  |  |  |
|   |     | entries on the drop-down               | Sunday         Nonaly         Turnaly         Invitaty         Priority         Staturday           FMLA vac (vac)         27         28         29         30         31         1         2           FMLA vac (vac)         ①         ①         ①         ①         ①         ①         ①         ① |  |  |  |  |  |  |
|   | 4.  | Enter leave time to the                | Intervalue         Work Hrs 50         Work Hrs 50         Y         Side 80         ⊠           3         4         5         6         7         8         9                                                                                                    |  |  |  |  |  |  |
|   |     | nearest guarter hour (8.0,             |                                                                                                    |  |  |  |  |  |  |
|   |     | 7.5, 3.25, etc.).                      | Timeheet In/Out Details Timeheet Hours Week 1 Week 2 Total 10/28 - Am - 12/2m Tym - Sym/Work Heit,                                                                                                    |  |  |  |  |  |  |
|   | 5.  | Select Add Hour to update              | and and a second and a second a second a second a second a second a second a second a second a second a second                                                                                                    |  |  |  |  |  |  |
|   |     | hours to the timesheet.                |                                                                                                    |  |  |  |  |  |  |
| 7 | Re  | peating Hours Entry across             |                                                                                                    |  |  |  |  |  |  |
|   | day | ys:                                    | Add Hour for Thu, 10/31                                                                                                    |  |  |  |  |  |  |
|   | 1.  | Select the add (+) icon for a          |                                                                                                    |  |  |  |  |  |  |
|   |     | day you want to add time to            | Work Hrs V                                                                                                    |  |  |  |  |  |  |
|   | 2.  | Pop-up box for the day will            | Time In Lunch Start Lunch End Time Out                                                                                                    |  |  |  |  |  |  |
|   |     | appear.                                | 8 am 12 pm 1 pm 5 pm                                                                                                    |  |  |  |  |  |  |
|   | 3.  | Select Hour Type to enter              | Delete Last Shift     O New Shift                                                                                                    |  |  |  |  |  |  |
|   |     | the hour entry type as                 | Repeat Hours for Date Range                                                                                                    |  |  |  |  |  |  |
|   |     | outlined in Step 4 above.              | Repeat Hours for Selected Dates                                                                                                    |  |  |  |  |  |  |
|   | 4.  | Enter the time/hours details           | From                                                                                                    |  |  |  |  |  |  |
|   |     | as outlined in Step 5 or Step          | 10/31/2024                                                                                                    |  |  |  |  |  |  |
|   |     | 6 above.                               | То                                                                                                    |  |  |  |  |  |  |
|   | 5.  | Choose an option:                      | 11/08/2024                                                                                                    |  |  |  |  |  |  |
|   |     | a. Repeat Hours for Date               | 🕑 Exclude Weekends 🛛 🕑 Exclude Holidays                                                                                                    |  |  |  |  |  |  |
|   |     | Range (to repeat hours                 |                                                                                                    |  |  |  |  |  |  |
|   |     | across consecutive dates)              | Add Hour Close                                                                                                    |  |  |  |  |  |  |
|   |     | b. Repeat Hours for                    |                                                                                                    |  |  |  |  |  |  |
|   |     | Selected Dates (to repeat              |                                                                                                    |  |  |  |  |  |  |
|   |     | hours for non-                         |                                                                                                    |  |  |  |  |  |  |
|   |     | consecutive dates)                     |                                                                                                    |  |  |  |  |  |  |
|   | 6.  | Select Add Hour to update              |                                                                                                    |  |  |  |  |  |  |
|   |     | hours to the timesheet.                |                                                                                                    |  |  |  |  |  |  |

## TRS Job Aid 201 – How to: Submit a Biweekly Nonexempt Hourly Timesheet

|   | Saving and Submitting:             |                                                                                                    | ·                                                                                          |  |       |              |              | _           |  |
|---|------------------------------------|----------------------------------------------------------------------------------------------------|--------------------------------------------------------------------------------------------|--|-------|--------------|--------------|-------------|--|
| 8 |                                    | 10/28 - 7:30am - 12:00pm, 1:00pm<br>10/29 - 8:00am - 12:30pm/Work H                                                                                                    | 10/28 - 7:30am - 12:00pm, 1:00pm - 5:00pm(Work Hrs).<br>10/28 - 8:00am - 12:30pm/Vork Hrs) |  |       | Week 1<br>29 | Week 2<br>40 | Total<br>69 |  |
|   | 1. Save the timesheet              | 10/31 - 8:00am - 12:00pm, 1:00pm<br>11/01 - 8:00am - 12:00pm, 1:00pm                                                                                                    | 10/31 - 8:00am - 12:00pm, 1:00pm - 5:00pm(Work Hrs).                                       |  | Sick  | 7            | 0            | 7           |  |
|   | (comments are optional).           | 11/04 - 8:00am - 12:00pm, 1:00pm - 5:00pm(Work Hrs).<br>11/05 - 8:00am - 12:00pm, 1:00pm - 5:00pm(Work Hrs).<br>11/06 - 8:00am - 12:00pm, 1:00pm - 5:00pm(Work Hrs).<br>11/07 - 8:00am - 12:00pm, 1:00pm - 5:00pm(Work Hrs). |                                                                                            |  | Total | 36           | 40           | 76          |  |
|   | 2 Submit the timesheet by the      |                                                                                                    |                                                                                            |  |       |              |              |             |  |
|   | due date indicated                 | 11/08 - 8:00am - 12:00pm, 1:00pm - 5:00pm(Work Hrs).                                                                                                    |                                                                                            |  |       |              |              |             |  |
|   | 2 Can elect to Brint timesheet     | Leave Balances                                                                                                    |                                                                                            |  |       |              |              |             |  |
|   | 5. Call elect to Fillit tillesheet | Vacation                                                                                                    | 57.38                                                                                      |  |       |              |              |             |  |
|   | in PDF format.                     | Sick                                                                                                    | 44.21                                                                                      |  |       |              |              |             |  |
|   |                                    | Comp Time                                                                                                    | 0.00                                                                                       |  |       |              |              |             |  |
|   | A complete schedule of due         |                                                                                                    |                                                                                            |  |       |              |              |             |  |
|   | dates is available on the TRS      |                                                                                                    |                                                                                            |  |       |              |              |             |  |
|   | Employee & Supervisor Schedule     |                                                                                                    |                                                                                            |  |       |              |              |             |  |
|   | found on the TDS Decourses         |                                                                                                    |                                                                                            |  |       |              |              |             |  |
|   |                                    |                                                                                                    |                                                                                            |  |       |              |              |             |  |
|   | page.                              |                                                                                                    |                                                                                            |  |       |              |              |             |  |
|   |                                    |                                                                                                    |                                                                                            |  |       |              |              |             |  |
|   |                                    |                                                                                                    |                                                                                            |  |       |              |              |             |  |
|   |                                    |                                                                                                    |                                                                                            |  |       |              |              |             |  |